## HASTANEMIZDE YATARAK VEYA GÜNÜBİRLİK TEDAVİ GÖREN HASTA YA DA REFAKATÇİLERİN WI-FI AĞINA GİRİŞ YAPARKEN İZLENECEK AŞAMALAR

Hasta WI-FI hizmetine erişmek için Mobil Cihazın Ayarlar>WI-FI kısmına gelerek WI-FI ağlarından "HST-Misafir" ağına tıklanmalıdır (Bakınız, Resim 1).

Daha sonra açılan pencerede yatan hasta ve günübirlikler tedavi gören hastalar için "Yatılı Hastayım", refakatçiler için ise "Refakatçiyim" seçeneği ile devam edilmelidir.

NOT: "Ziyaretçiyim" seçeneği ile kablosuz ağ hizmetinden faydalanacak olan kişiler hasta ziyaretçileri olmayıp eğitim, toplantı, seminer vs. gibi nedenlerle Hastanemizde bulunan kurumsal ziyaretçilerdir. Bu konuda yanlış bilgilendirme yapılmamalıdır. (Bakınız, Resim 2).

Bu aşamada Hastane Bilgi Yönetim Sisteminde;

Hastalar için; "Hasta Bilgileri Düzenleme" ekranında hasta adına kaydedilmiş bulunan "cep telefonu numarası, tc kimlik numarası (yabancı uyruklu hastalar için pasaport numarası) ile "Hasta Bileklik Etiketi"nde ver alan protokol numarası bilgileri,

Refakatçiler için; "Refakatçi Bilgileri" ekranında kaydedilmiş bulunan "cep telefonu numarası, tc kimlik numarası (yabancı uyruklu hastalar için pasaport numarası) ile "Hasta Bileklik Etiketi"nde yer alan protokol numarası bilgileri,

girilerek kayıt işlemi tamamlanmalıdır (Bakınız, Resim 3).

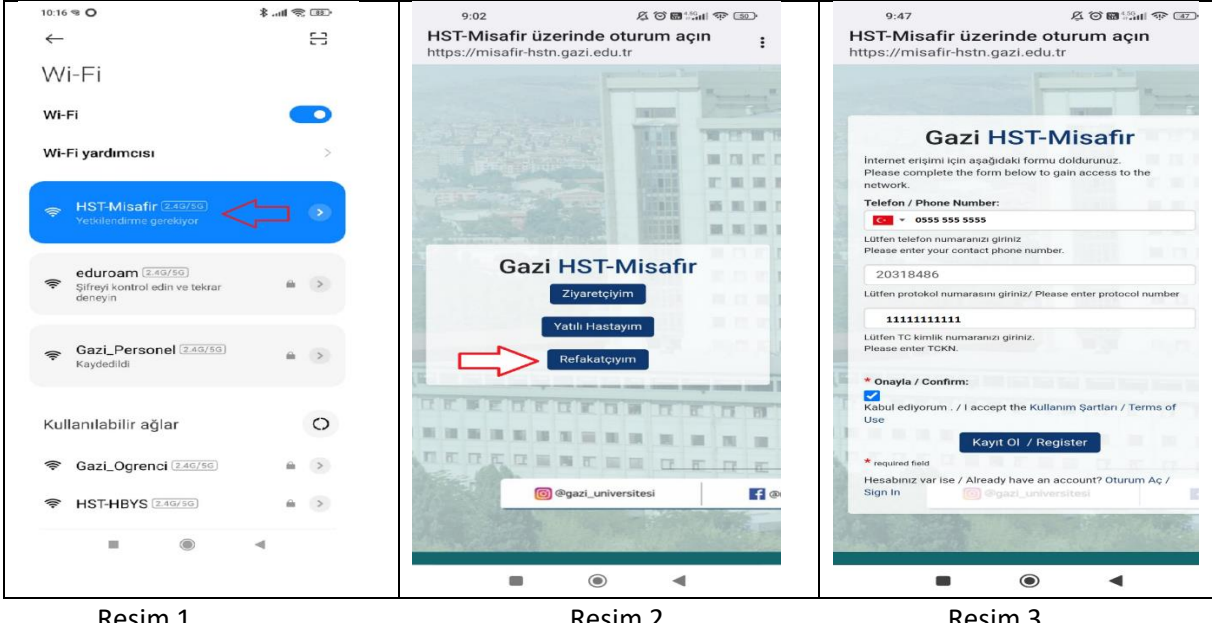

Resim 1

Resim 2

Resim 3

Resim 3'te yer alan bilgiler doğru olarak kaydedildiğinde kayıt işlemi tamamlanmış ve ekrana gelen "Oturum Aç" butonu tıklanarak WI-FI bağlantısı sağlanmış olacaktır. 18 yaş altındaki hastalarımıza WI-FI hizmeti verilmemekte olup hizmetten sadece refakatçiler yararlanmaktadır.

## HASTA VEYA REFAKATÇİNİN WI-FI BAĞLANTISI KURAMAMASI DURUMUNDA BÖLÜM SEKRETERİ TARAFINDAN KONTROL EDİLMESİ GEREKEN EKRANLAR AŞAĞIDA YER ALMAKTADIR.

WI-FI hizmetinden faydalanabilmek için öncelikle, hastanın başvurusunun "yatan" ya da "günübirlik" açılmış olması gerekmektedir.

## Hasta Bilgileri Düzenleme Ekranı;

Hastanın wi-fi bağlantısı kuramaması durumunda önce ekrandaki bilgiler kontrol edilmelidir. TC vatandaşı hastalar için TC kimlik numarası alanı, yabancı uyruklu hastalar için pasaport no alanı kontrol edilmelidir. Dikkat edilmesi gereken diğer konu ise bağlantı kurulacak telefon numarasının "Telefon Bilgileri" alanında ilk sırada yer alması, telefon tipinin ise "Cep" olmasıdır. (Bakınız, Resim 4).

| Hasta No/TC N     | lo: 3          |            | 🔑 Sorgula  |                   | GSS Müst  | tehaklik Sorgul | a Hastay  | ya Bebek Kaydet    | Bilgi Bastr        | Kart Bastr     |
|-------------------|----------------|------------|------------|-------------------|-----------|-----------------|-----------|--------------------|--------------------|----------------|
| Kimlik Bilgileri  | Detay Bilgiler | Kimlik Tar | rama 🗹 US  | 5 Gönderilmez     | Web Sonu  | ıç Görüntülenr  | nez 🗌 Kir | ık Çalışma Hastası | <mark>_</mark> Gal | llik İşlemleri |
| Hasta Adı:        | DENEME         | 1          |            | Uyruk Bilgisi:    | T.C       |                 |           | ✓ Mernis           |                    |                |
| Soyadı:           | HASTASI        | $\leq$     |            | Kimik No (MERN    | its):     |                 | ſ         | a KPS 🚽            |                    | a              |
| Doğum Tarihi:     | 01/01/2017     | 2          | 3          | Pasaport No:      |           |                 |           | ~                  |                    | _              |
| Yaş:              |                | 5 Yil 🖓    | ~          | Yaşadığı Üke:     |           |                 |           | ~                  | -                  |                |
| Cinsiyet:         | Kadın          |            | ~          | Yaşadığı Şehir:   |           |                 |           | ~                  |                    |                |
| Kan Grubu/Rh:     | A Rh(+)        |            |            | Vergi Numarası:   |           |                 |           |                    |                    |                |
| Doğum Ülke:       | Türkiye        |            | ~          | Tercüman Ge       | erekli:   |                 |           | ~                  |                    |                |
| Doğum Yeri:       |                |            | ~          | Ev Adresi         | İş Adresi | KPS Adresi      |           |                    |                    |                |
| Geldiği Yer İl:   | ADANA          |            | ~          | ANK               |           |                 |           | ^                  |                    |                |
| Geldiği Yer İlçe: |                |            | ~          |                   |           |                 |           | 0                  | 🗊 Çek  🔥 Yi        | ükle 🌇 İptal   |
| Belde/Köy:        |                |            |            |                   |           |                 |           | Ha                 | stane Persone      | di Sicil No:   |
| Önceki Soyadı:    |                |            |            |                   |           |                 |           | V C                |                    |                |
| Anne Adı:         |                |            |            | Telefon Bilgileri |           |                 | _         |                    | P                  | - +            |
| Baba Adı:         |                |            |            | Трі               | Kod Tr    | defon No        | Dahii Aç  | gklama             |                    |                |
| E-Dosya Var       | Dosya No:      | 12345670   | 3998765432 | Cep 🗸             | 555 55    | 55555 🥣         |           |                    |                    |                |
| Tüp Bebek K.No:   |                |            | 0          |                   |           |                 |           |                    |                    |                |
| Medeni Durum:     |                |            | ~          |                   |           |                 |           |                    |                    |                |
| Öğrenim:          |                |            | ~          | Hasta Geliş Tipi: | -         |                 | -         | 🐥 H.G. Agklama     | e                  |                |
| Meslek:           |                |            | ~          | E-Posta:          | E-Posta   | Yok             |           |                    |                    |                |
| Hasta Statü:      |                |            | ~          | Kayıt Bilgileri:  | SY:       | STEM - Sistem   | • F       | External Hasta No: | :                  |                |
| Statü Açıklama:   |                |            |            |                   |           |                 |           |                    |                    |                |
| Gönderen:         |                |            |            |                   |           |                 | - 4       | IPP                |                    |                |

Resim 4

🥸 Yatan Hasta Refakatçi İşlemler

## Refakatçi Bilgileri Ekranı;

3 - DENEME HASTASI - YatakKodu: ACIL\_B03-1 - Yatış Tarihi: 06/10/2022 09:35 Uyruk: T.C. ✓ TC Kimlik No: 11111111111 Pasaport No: Seri No: Baslangic Tarihi: 07/10/2022 15 11:36 Adi: deneme Refakatçinin wi-fi bağlantısı kuramaması Soyadı: deneme 1 Bitiş Tarihi: // 🛐 : Refakatci Fotoŏrat durumunda "Yatan Hasta/Yatan Yakınlık: Telefon No: Hasta Statü: ✓ ☐ Kart Verildi İşlemleri/Yatan Hasta Listesi" ekranında yer Ödeme Tipi: Yemek Veril alan "Hasta İşlemleri" butonunda yer alan Açıkla Resim Cek / Yükle "Refakatçi Bilgileri" sekmesi ile açılan Jyruk TC Kimlik No Soyad Bitiş Tari edilmelidir. ekrandaki bilgiler kontrol Refakatci, TC vatandası ise "TC Kimlik No" alanı, yabancı uyruklu ise "Pasaport No" alanı ve "Telefon No" alanı kontrol edilmelidir. (Bakınız, Resim 5). 🔓 Qkış 🚺 Kaydet 🔀 İptal 📍 Yeni Rapor Tanımı 🗼 Şastır

Resim 5

**NOT:** "Hasta Bileklik Etiketi" Yatan Hasta/Yatan Hasta İşlemleri sekmesinde yer alan "Yatan Hasta Listesi" ve "Günübirlik Hasta Listesi" ekranlarından alınabilmektedir. (Bakınız, Resim 6).

|     | Adı                           | : | DENEME HASTASI                          |  |  |  |
|-----|-------------------------------|---|-----------------------------------------|--|--|--|
|     | No                            | 2 | 3 -317                                  |  |  |  |
|     | D.T.                          | 1 | 01/01/1989                              |  |  |  |
| λZİ | Servisi                       | = | ZEMIN KAT- A BLOK - ACIL TIP<br>SERVISI |  |  |  |
| Э   | <b>5</b> ProtokolNo: 20318486 |   |                                         |  |  |  |
|     | Bölümü                        | : | Erişkin Acil                            |  |  |  |